## SONY

# Panduan Konfigurasi Android TV<sup>™</sup>

Dengan menyambungkan TV ke Internet, Anda dapat mengunduh aplikasi dan game serta menikmati layanan video online, seperti halnya dengan smartphone dan tablet. Panduan ini menjelaskan cara mengkonfigurasi TV Anda untuk menggunakan fitur-fitur tersebut.

Anda tidak perlu menggunakan panduan ini jika hanya ingin menonton program TV biasa.

|            | Angel                                                                                                    |  |  |  |  |  |  |  |  |
|------------|----------------------------------------------------------------------------------------------------|--|--|--|--|--|--|--|--|
| 0          | Stote Congress The Congress The Congress Congress Congres |  |  |  |  |  |  |  |  |
| $\bigcirc$ | setups ↔ ④ <b>?</b>                                                                                                    |  |  |  |  |  |  |  |  |
| $\bigcirc$ |                                                                                                    |  |  |  |  |  |  |  |  |
| 5          |                                                                                                    |  |  |  |  |  |  |  |  |

(Semua gambar dan ilustrasi di layar menggunakan Bahasa Inggris.)

(Simpan panduan ini bersama petunjuk manual untuk referensi di masa mendatang.)

#### Mengunduh aplikasi dan game

| 1. | Sambungkan TV ke Internet                           | 2 |
|----|-----------------------------------------------------|---|
| 2. | Masuk ke akun Google™ dengan TV Anda                | 5 |
| 3. | Mengunduh aplikasi dan game dari Google Play™ store | 7 |

#### Menggunakan layanan Internet Sony

| 4. Menggunakan layanan Internet Sony8 |
|---------------------------------------|
|---------------------------------------|

### Sambungkan TV ke Internet

Pertama-tama, Anda perlu menyambungkan TV ke Internet melalui sambungan nirkabel (Wi-Fi) atau sambungan berkabel. Anda akan memerlukan sambungan Internet: untuk detailnya, konsultasikan dengan penyedia layanan Internet. Lewati langkah ini jika TV Anda sudah tersambung ke Internet.

Untuk memeriksa status sambungan Internet dan pengaturan jaringan seperti alamat MAC, pilih [Bantuan] di bagian bawah Menu Awal, lalu pilih [Lihat status jaringan].

### Menyambungkan ke Internet secara nirkabel (via Wi-Fi)

Tekan tombol HOME pada remote untuk menampilkan Menu Awal.

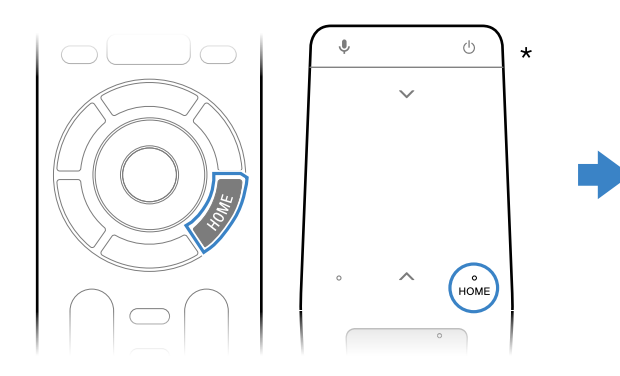

\* Tidak semua model dilengkapi Remote Control Touchpad.

2 Pada Menu Awal, pindahkan fokus ke bagian bawah layar, lalu pilih [Setelan Jaringan] — [Wi-Fi].

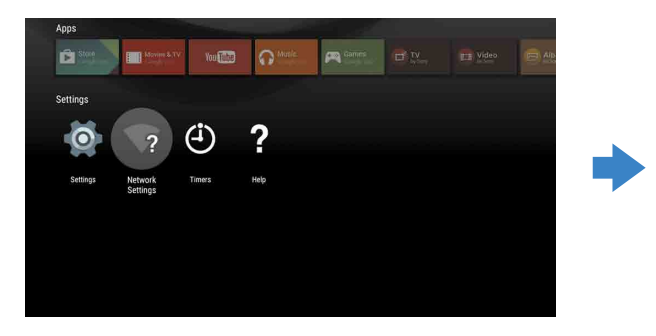

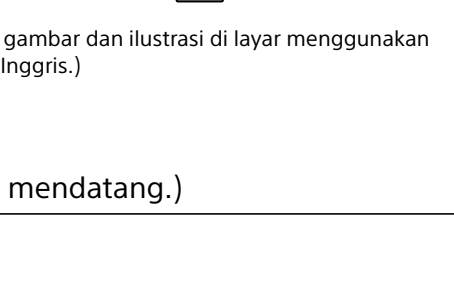

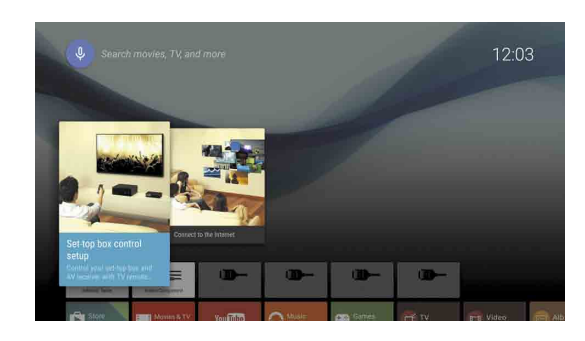

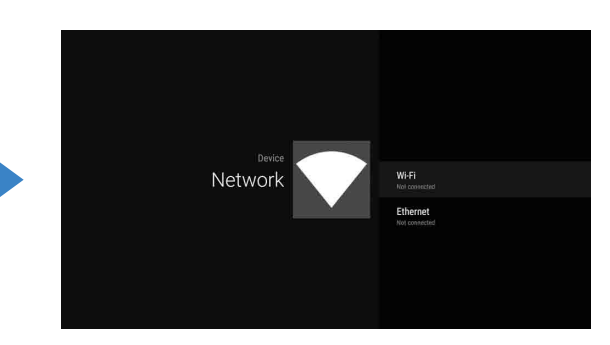

**3** Pilih langkah konfigurasi yang tepat untuk router nirkabel:

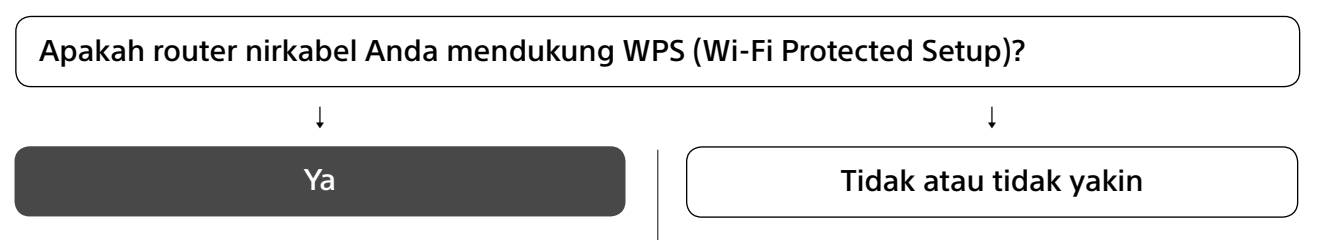

#### Menggunakan tombol WPS untuk melakukan sambungan

- ① Pilih [Menyambung via WPS] dari layar.
- ② Tekan tombol WPS pada router Anda.

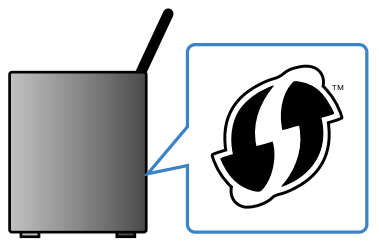

#### Memilih SSID secara manual

(1) Pilih SSID router Anda dari layar. SSID adalah nama identifikasi router nirkabel Anda. Anda mungkin dapat menemukan SSID dan kata sandi (kunci pengaman) pada label yang dipasangkan ke router. Untuk detail selengkapnya, baca buku panduan router Anda.

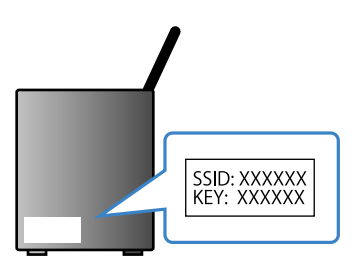

2 Masukkan kata sandi untuk router Anda.

### Menyambungkan ke Internet dengan kabel LAN (jaringan)

Sambungkan kabel LAN ke port LAN pada bagian belakang TV.

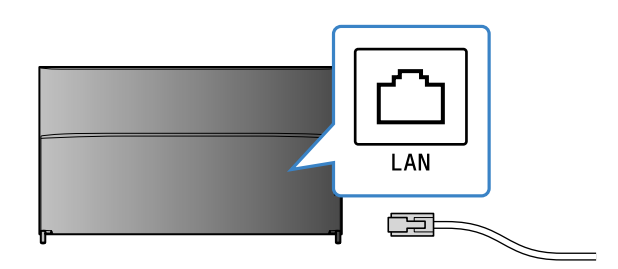

TV Anda akan otomatis tersambung ke Internet dalam waktu 30 detik.

Jika TV tidak tersambung ke Internet secara otomatis TV mungkin tidak dapat tersambung ke Internet secara otomatis, tergantung pada pengaturan router. Pilih [Setelan Jaringan] di bagian bawah Menu Awal untuk secara manual mengkonfigurasi jaringan Anda.

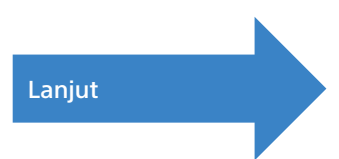

### ✓ Masuk ke akun Google™ dengan TV Anda

Lewati langkah ini jika Anda masuk ke akun Google dengan TV selama konfigurasi awal.

Akun Google memberi Anda akses ke berbagai layanan Google. Jika Anda sudah pernah membuat akun Google dengan komputer atau smartphone, Anda dapat menggunakan akun tersebut untuk masuk.

#### Membuat akun Google

Akun Google tidak dapat dibuat dengan TV Anda. Gunakan komputer atau smartphone untuk membuat akun.

Kunjungi situs web ini dengan komputer atau smartphone: http://accounts.google.com/signup

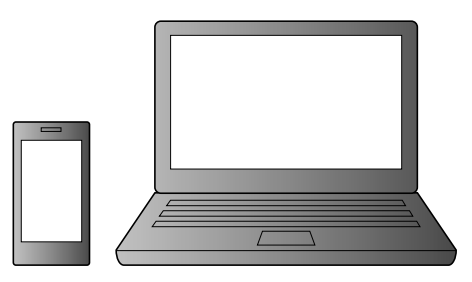

2 Ikuti petunjuk di layar untuk membuat akun Google.

Anda juga dapat membuat akun Google selama konfigurasi awal TV.

- ① Sambungkan TV ke Internet selama konfigurasi awal TV.
- ② Pada layar [Masuk ke Google] di konfigurasi awal TV, pilih [Gunakan ponsel atau laptop].
- ③ Gunakan komputer atau smartphone untuk mengunjungi situs web di bawah ini, dan ikuti petunjuk di layar untuk membuat akun Google.

#### g.co/AndroidTV

#### Masuk ke akun Google dengan TV Anda

Pilih [Google Play Store] di [Aplikasi] pada Menu Awal.

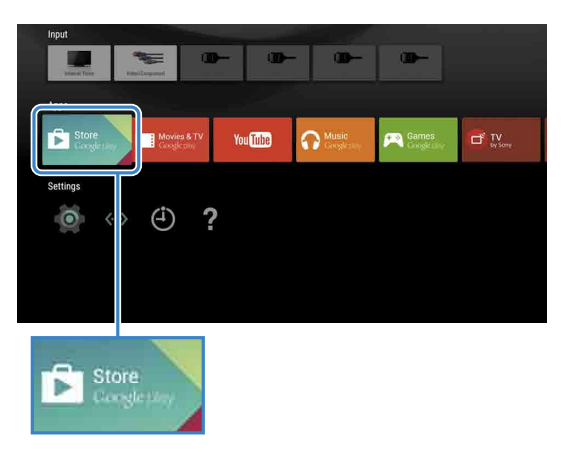

Setelah layar masuk muncul, ikuti petunjuk di layar untuk masuk.

| Enter your Go<br>address | bog |     | Aci     | co | unt  |       |   |      |       |     |   |  |
|--------------------------|-----|-----|---------|----|------|-------|---|------|-------|-----|---|--|
|                          |     | @gm | ail,coi | n  | @yah | 00.00 | m | Chot | mail. | com |   |  |
|                          |     |     |         |    |      |       |   |      |       |     | ⊠ |  |
|                          |     |     |         |    |      |       |   |      |       |     |   |  |
|                          |     |     |         |    |      |       |   |      |       |     |   |  |
|                          |     |     |         |    |      |       |   |      |       |     |   |  |
|                          |     |     |         | -  | _    | -     | - | _    | Ĩ.    |     |   |  |

Setelah masuk dan menekan tombol HOME pada remote TV, rekomendasi akan ditampilkan di Menu Awal.

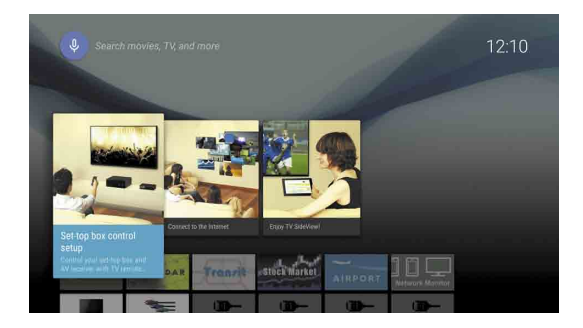

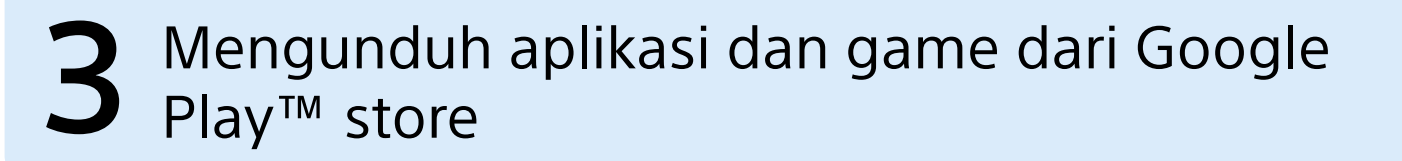

Anda dapat mengunduh aplikasi dan game dari Google Play store ke TV, seperti halnya smartphone dan tablet.

Anda hanya dapat mengunduh aplikasi dan game yang kompatibel dengan TV. Versinya mungkin berbeda dengan aplikasi dan game untuk smartphone/tablet.

Pilih [Google Play Store] di [Aplikasi] pada Menu Awal.

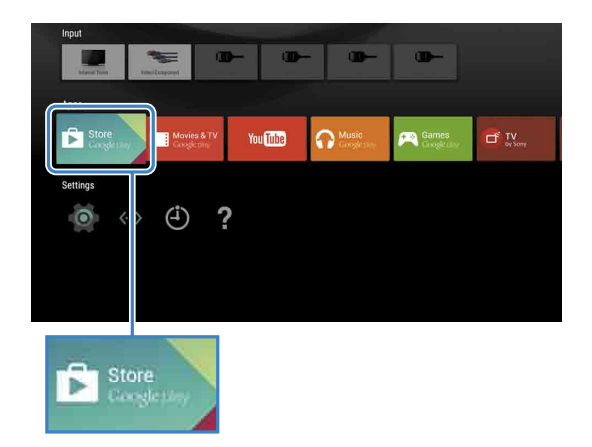

**2** Pilih aplikasi atau game yang ingin Anda unduh, lalu instal aplikasi tersebut. Aplikasi akan mulai diunduh.

Setelah berhasil mengunduh, aplikasi otomatis terpasang. Ikonnya terlihat di Menu Awal, sehingga Anda dapat meluncurkannya.

#### Tentang aplikasi berbayar

Terdapat aplikasi gratis dan berbayar di Google Play store. Untuk membeli aplikasi berbayar, diperlukan kode gift card Google Play prabayar atau informasi kartu kredit. Anda dapat membeli gift card Google Play dari berbagai toko ritel.

#### Untuk menghapus aplikasi

① Pilih [Google Play Store] di [Aplikasi] pada Menu Awal. 2 Pilih aplikasi yang akan dihapus, lalu hapus instalasi aplikasi tersebut.

Layar masuk akun Google juga muncul saat tersambung ke Internet selama konfigurasi awal, atau saat meluncurkan beberapa aplikasi.

#### **Untuk keluar**

Pilih [Pribadi] di [Setelan] pada Menu Awal, lalu hapus akun Anda dari TV.

## **4** Menggunakan layanan Internet Sony

Dengan menyambung ke Internet dan sign in ke layanan Internet Sony, Anda dapat menggunakan berbagai layanan seperti layanan video online atau layanan musik online. Untuk menggunakan layanan-layanan ini, diperlukan akun SEN.

Layanan-layanan ini dijadwalkan tersedia setelah pembaruan perangkat lunak pada musim semi tahun 2015.

#### Membuat akun SEN

Akun SEN tidak dapat dibuat dengan menggunakan TV Anda. Gunakan komputer atau smartphone untuk membuat akun Anda.

Kunjungi situs web ini dengan komputer atau smartphone: https://account. sonyentertainmentnetwork.com

Ikuti petunjuk di layar untuk membuat akun SEN.

#### Masuk ke TV dengan akun SEN

Pilih ikon layanan Internet Sony pada Menu Awal.

Setelah layar masuk muncul, ikuti petunjuk di layar untuk masuk.

|         |                               | еону.<br>СЭ × |
|---------|-------------------------------|---------------|
| Sign In |                               |               |
|         | Sign-In ID (E-mail Address)   | 1             |
|         | Password                      |               |
|         |                               |               |
|         | Forgot Your Password? Sign In |               |
|         |                               |               |

Layar masuk akun SEN juga muncul saat tersambung ke Internet selama konfigurasi awal. Anda juga dapat masuk dari layar ini.

- Google, Google Play, Android TV, dan merek lainnya adalah merek dagang
- Google Inc. Beberapa fungsi atau layanan mungkin tidak tersedia, tergantung wilayah/ negara.
- Informasi di panduan ini dapat berubah tanpa pemberitahuan.
  Tanda Pengidentifikasi Wi-Fi Protected Setup adalah tanda sertifikasi Wi-Fi Alliance.